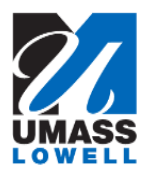

## **Updating M-4 Information**

| 1. | Begin by navigating to the <b>M-4 (MA State) Tax Information</b> page by clicking on the "M-4 (MA State) Tax Information" tile |                                |                                |                            |  |
|----|----------------------------------------------------------------------------------------------------|--------------------------------|--------------------------------|----------------------------|--|
|    | ▼ Employee Self Service                                                                                                    |                                |                                |                            |  |
|    |                                                                                                    |                                |                                |                            |  |
|    | Pay                                                                                                    | Report Time                    | Personal Details               | Direct Deposit             |  |
|    | W-2/W-2c Consent                                                                                                    | W-4 Tax Information            | M-4 (MA State) Tax Information | View W-2/W-2c Forms        |  |
|    |                                                                                                    |                                | MA TAXES                       |                            |  |
|    |                                                                                                    |                                | Î                              |                            |  |
| 2. | Enter the desired information into the Enter total number of Allowances you are claiming field.                                |                                |                                |                            |  |
|    | Enter a valid value e.g. "1"                                                                                                   |                                |                                |                            |  |
| 3. | If you want to have an additional amount withheld from each paycheck, you would enter the amount in this field.                |                                |                                |                            |  |
| 4. | Enter the desired information into the Enter Additional Amount, if any, you want withheld from each paycheck field.            |                                |                                |                            |  |
|    | Enter a valid value e.g. "40                                                                                                   | .00".                          |                                |                            |  |
| 5. | Click the scrollbar.                                                                                                    |                                |                                |                            |  |
| 6. | Click a radio button or buttons for the <b>State Withholding Status</b> you are claiming.                                      |                                |                                |                            |  |
| 7. | Click the Claim Exemptio                                                                                                    | <b>n</b> checkbox if you claim | an exemption from Mass         | achusetts withholding tax. |  |
|    | <i>Note:</i> You must not be clair withheld from each payche                                                                   | ming an <b>Allowance</b> and g | you are not requesting an      | Additional Amount to be    |  |
| 8. | Click the <b>Submit</b> button.                                                                                                |                                |                                |                            |  |

| 9.  |                                                                                           |  |  |
|-----|-------------------------------------------------------------------------------------------|--|--|
|     | Click the <b>OK</b> button.                                                               |  |  |
|     | OK                                                                                        |  |  |
| 10. | Your updates display on the page.                                                         |  |  |
| 11. | Congratulations! You have successfully updated your M-4 information.<br>End of Procedure. |  |  |